## How to Activate Your Novant Health Udemy for Business Account

1. You will be receiving an email shortly from **<u>no-reply@e.udemymail.com</u>** that will provide you access to the sandbox:

| Derrick D      | Rodgers (.               | You're invi | ited to | o star | t learni | ng on novant.udemy.com - Hi, Good news! You've been invited to join our         |  | 0 |  |
|----------------|--------------------------|-------------|---------|--------|----------|---------------------------------------------------------------------------------|--|---|--|
| C 0 0 8448     | Derrick D Rodgers (      |             |         |        |          | connectedate. That you's abased many results has him for parts article.         |  |   |  |
| 10 10 10 Parts | no-reply@e.udemymail.com |             |         |        |          | Revenue for Parties Non-Revenue - Factoria Sociali Science Traces.              |  | - |  |
| 0.00148        | Add to Contacts          |             |         |        |          | aling workers card poster to one while the persistent, afficials any first test |  | - |  |

- Start learning
- 2. Once you open the email, read the email and click the **Start learning** button.
- 3. You will be directed to a **Welcome to Udemy for Business** screen, where you should enter your Full Name, Novant Health email address, password, and then click the **Complete Sign Up** button and click continue.

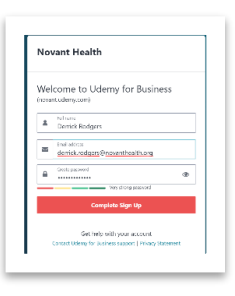

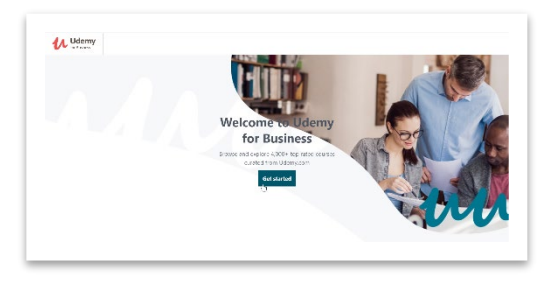

4. You will be redirected to the **Welcome to Udemy for Business** screen where you can click the **Get Started** button to begin.

5. Select 1 to 3 skillsets from a list of 16 skillsets to gauge what skillset matters most to you, followed by selecting up to three skills from each of the skillsets you selected:

| What skillsets matter most to you?                       | ~    | Data Science & Analytic<br>Subcrear Subras freedoms the<br>other Fythen and rate an object | Data Science & Analytics<br>Salverer and use andere directified data services it is & these file Padoco, Apud-<br>otics. Filmen new on all values. |                 |  |
|----------------------------------------------------------|------|--------------------------------------------------------------------------------------------|----------------------------------------------------------------------------------------------------|-----------------|--|
| Explore the most prpoler Technology and Business skills. |      | 🗌 Business Intelligence and Analysis                                                       | Draking                                                                                                    |                 |  |
| Technology                                               |      | 🔲 Materia and Polasility                                                                   | DearVisal ation                                                                                                    |                 |  |
| Digite Terréson Des Generes Des Serves à Avelance        |      | Data Analytica                                                                             | 🗆 Madrin Laurin;                                                                                                    |                 |  |
| Prestoa                                                  | Test |                                                                                            |                                                                                                    | Start captoring |  |

## **Important note!**

Udemy will use your choices to curate an initial list of course content for you to review. You can click any of the menu categories or browse in the explore section to see additional course content beyond the initial list of courses curated for you.

| Nova<br>Healt | nt<br>th | Explore 🗸      | Learning Paths | Search for anything | ٩                         | Teach       | My learning ~ DR     |         |                            |
|---------------|----------|----------------|----------------|---------------------|---------------------------|-------------|----------------------|---------|----------------------------|
| @ Cloud Com   | ting     | 🖾 Data Science | Development    | 🖵 IT Operations     | 🕸 Leadership & Management | G Marketing | Tersonal Development | 🎄 Proje | ct Management & Operations |
| Welc          | om       | e back, De     | errick         |                     |                           |             |                      |         |                            |

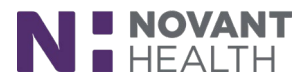